| 0   | _ى | لرونا | ï | 5 | الإل | <u>۱</u> | وري | التر |
|-----|----|-------|---|---|------|----------|-----|------|
| 6.1 | S  | u     |   | р | р    |          | I   | y    |

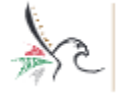

الهيئسة الاتحاديسة للهويسة والجنسيسة والجمسارك وأمسن المنافسة FEDERAL AUTHORITY FOR IDENTITY, CITIZENSHIP, CUSTOMS & PORT SECURITY الإدارة الصاميسية للإقاميسيسة و شيسيوون الأجيسياتيب - ديسي GENERAL DIRECTORATE OF RESIDENCY AND FOREIGNERS AFFAIRS - DUBAI

## دليل قناة صوت المورد لتقديم

## الشكاوى والملاحظات

## الخطوة الأولى: الدخول الى نظام المناقصات المعتمد لدى حكومة دبي" Esupply" من خلال الرابط

https://esupply.dubai.gov.ae/

| GOVERNMENT OF DUBAI                                                                                                | التوريد الإلكـتـرونــي<br>SuppIy                                                                                                    |
|----------------------------------------------------------------------------------------------------|----------------------------------------------------------------------------------------------------|
| English                                                                                                    | الصفحة الرئيسة   نبذة من الثورية الإفكاريني   الجهات الحكومية   نبذة عن تجاري   وثائق ومواد مفيدة   وثائق ومواد مفيدة                                                                                                    |
|                                                                                                    | بادر إلى توسيع<br>نطاق عملك<br>مع<br>جهات حكومة دبي<br>أهلا وسهلابه في<br>بوابة التوريد الإنفتروني لمكومة دبي                                                                                                    |
| دخول المستخدم                                                                                                    | فشلت محاولة دخول المستخدم.                                                                                                    |
| الاسم<br>كمة السر<br>عليه السر<br>موتي جديدة المربر جديدة<br>(أية السجل على موقع اesupp)<br>(أية السجل على لموقع ا | يرى انتوجه من خلال الخطوات الثالية تنسجيل الدخول بنجاح.<br>اهتما هذا المعمول على كمة بدر مؤقة.<br>أثاليس لديّ حساب ولكن أويد التوريد المكومة دي، ماثا أقدل؟<br>انتخال في المحيل على موقع معالية المائيب.<br>التعمل حسابك بنبائية الرحاء العرفي علاقات الموريين neusopplers@tejrit.com أو التواصل مع فريق العمليات لدينا عل<br>800 المساعدة. |
| Thurinal, John                                                                                                    | المحمد المحمد المحمد المحمد المحمد المحمد المحمد المحمد المحمد المحمد المحمد المحمد المحمد المحمد المحمد المحمد                                                                                                    |
| sourcing:upport@tejar.com : المرب (2001enders) / (4971) 800 83633;                                                 | حقوق السنة 8 2012 - 2000 حكومة دين الذكرة جميع المقوق محقوطة المنه 17                                                                                                    |
|                                                                                                    |                                                                                                    |

**الخطوة الثانية:** في صفحة تسجيل الدخول، أدخل اسم المستخدم وكلمة المرور، وانقر للدخول إلى النظام.

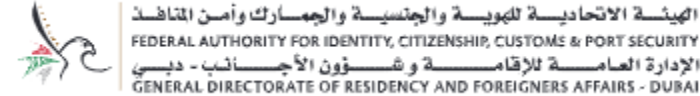

الإدارة العامــــة للإقامـــــة و شــــوون الأجـــــــة - ديـــي General directorate of residency and foreigners affairs - dubai

| בישק                                         |
|----------------------------------------------|
| مرابع                                        |
| دخول                                         |
| طلب کلمة مرور جديدة                          |
| مورّد جديد؟ باشر بالتسجيل على موقع eSupply ! |
| لية التسجيل هنا للشركات فقط)                 |

**الخطوة الثالثة:** للدخول إلى قناة صوت المورد الخاصة بموردي الإدارة العامة للإقامة وشؤون الأجانب بدبي ،لتقديم الشكوى ،الملاحظة أو المقترح، من الصفحة الرئيسية بعد تسجيل الدخول ضمن "ملف تعريف المستخدم"، أنقر على الجانب الأيمن من الصفحة

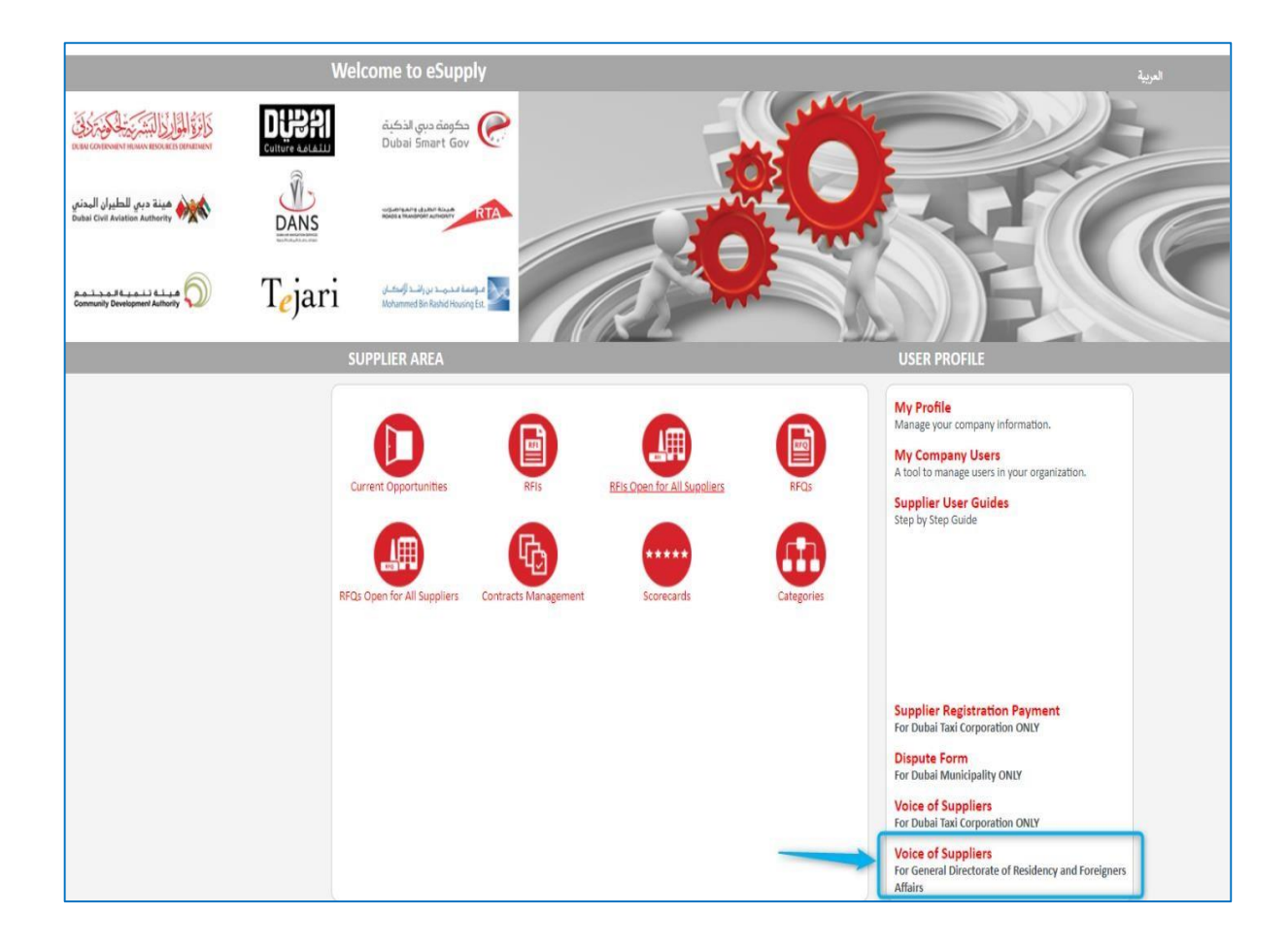

الخطوة الرابعة: تعبئة جميع التفاصيل الإلزامية في صفحة تقديم الطلب من قبل المورد.

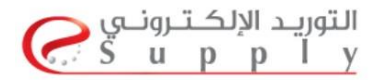

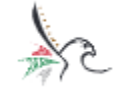

الهيئسة الاتحاديسة للمويسة والجنسيسة والجمسارك وأمس المناهسة FEDERAL AUTHORITY FOR IDENTITY, CITIZENSHIP, CUSTOMS & PORT SECURITY الإدارة العامسسة للإقامسسسة و شسسؤون الأجسسانيب - ديسي GENERAL DIRECTORATE OF RESIDENCY AND FOREIGNERS AFFAIRS - DUBAI

| Full Name - الأسم *:                |   |  |
|-------------------------------------|---|--|
| *: الشركة - Company Name            |   |  |
| Telephone Number - رقم الهاتف:      |   |  |
| :*البريد الالكتروني - Email Address |   |  |
| Type - النوع:                       | ~ |  |
| Please write your                   |   |  |
| Suggestion/Complaint*               |   |  |
| :*كتابة الإقتراح /الرأي /الشكوى     |   |  |

A. أثناء مل، النموذج ، تأكد من تحديد نوع الطلب الذي ترسله سواء كان اقتراحًا أو شكو ى.

| :*النوع - Type                    | ~                                       |
|-----------------------------------|-----------------------------------------|
| Please write your                 | اکتراح - Suggestion<br>شکری - Complaint |
| Suggestion/Complaint*             |                                         |
| : * كتابة الإقتراح /الرأي /الشكوى |                                         |

B. بمجرد الانتهاء من جميع التفاصيل، يرجى الضغط على "إرس ال. "

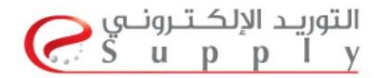

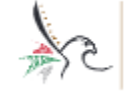

الهيئسة الاتحاديسة للهويسة والجنسيسة والجمسارك وأمن المناهط FEDERAL AUTHORITY FOR IDENTITY, CITIZENSHIP, CUSTOMS & PORT SECURITY الإدارة العامسية للإقاميسسية و شيسوون الأجسسانيب - ديسي GENERAL DIRECTORATE OF RESIDENCY AND FOREIGNERS AFFAIRS - DUBAI

| Main Page | Submit |
|-----------|--------|

C. ستتم إعادة توجيهك إلى صفحة التأكيد التي توضح تفاصيل طلبك وستتلقى تأكيدًا عبر البريد.

|                                                                                                    | _ |
|----------------------------------------------------------------------------------------------------|---|
|                                                                                                    |   |
| Request Submitted                                                                                                    |   |
| Dear Supplier,                                                                                                    |   |
| This is to confirm that your Suggestion/Complaint has been successfully submitted to General Directorate of Residency and Foreigners Affairs Corporation with the following details: |   |
| 1. Full Name - الاسم : <b>Test Company</b>                                                                                                    |   |
| 2. Company Name - الشركة: <b>test company</b>                                                                                                    |   |
| 3. Telephone Number - <b>0501234567</b> : رقم الهاتف                                                                                                    |   |
| 4. Email Address - البريد الالكتروني - abc@test.com                                                                                                    |   |
| 5. Type - إقتراح Suggestion - إقتراح                                                                                                    |   |
| 6. Please write your Suggestion/Complaint - كتابة الإقتراح /الرأي /الشكوى : <b>Test Suggestion</b>                                                                                   |   |
| Thank you!                                                                                                    |   |

الخطوة الخامسة: سيتم الرد عليك خلال 21 ساعة عمل من قبل مشرف قناة صوت المورد لدى الإدارة العامة للإقامة وشؤونالأجانب بدبي.

شكراً لكم

## لطلب المساعدة يرجى التواصل مع:

Phone: (800Tenders) / (+971) 800 8363377 Email: sourcingsupport@tejari.com